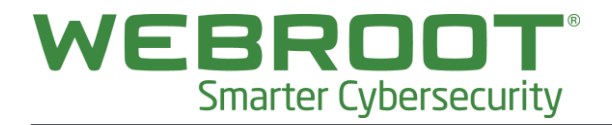

# **Webroot SecureAnywhere Business** - エンドポイントプロテクション ~ クイックガイド

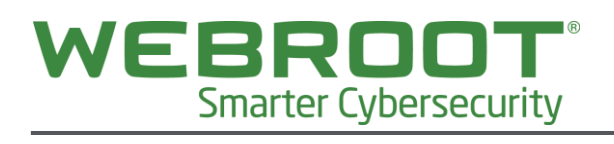

#### Contents

| ウェブルートアカウントの作成  | 3 |
|-----------------|---|
| ウェブルートアカウントの有効化 | 4 |
| ポリシーの作成         | 6 |
| ポリシーの適用         | 8 |
| クライアントのインストール   | 9 |

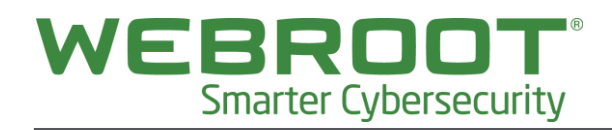

## ウェブルートアカウントの作成

1. ウェブブラウザより以下の管理コンソールアドレスにアクセスします。

https://my.webrootanywhere.com/default.asp

2. 画面上の「アカウントを作成する」の下にある「今すぐ登録する」ボタンをクリックします。

| secureAnywhere.                      |                                                                                                    |
|--------------------------------------|----------------------------------------------------------------------------------------------------|
| ログイン<br>・ セデメールアドレス パスワード ログインできない場合 | アカウントを作成する<br><b>セキュリティと利便性</b><br>アカウントを作成すると、複数のデバイスでウェブルート製<br>品を使用してセキュリティを管理できます。また、簡単な操<br>作で新しいデバイスを追加し、他のユーザーのデバイスを<br>保護できるようになります。 |

3. 「アカウントを作成する」画面で必要な項目を入力します。

キーコードは、Webroot SecureAnywhere Business - エンドポイントプロテクションを入手したときに提供 される証書や電子メール等に「SAXX-WRDL-1A2B-3D4E-5F6G」のような形式で記載されている 20 桁 のアルファベットと数字の文字列です。

| アカウントを作成する:      |                      |                                             |  |
|------------------|----------------------|---------------------------------------------|--|
| ウェブルート製品のキーコード * | saxxwrdl1a2b3d4e5f6g |                                             |  |
| ●チメールアドレス*       | thisisdummy@dummy.jp |                                             |  |
| 電子メールアドレスを再入力*   | thisisdummy@dummy.jp |                                             |  |
| パスワード *          |                      |                                             |  |
|                  |                      |                                             |  |
| パスワードの繰り返し*      |                      |                                             |  |
| 個人用セキュリティコード *   |                      | 6 文字以上の覚えやすい<br>一声なや新宗をユーレングだ               |  |
| セキュリティの質問 *      | 祖父の職業                | 言葉で数字を入力してた<br>さい。ログイン時に毎回こ<br>のコードのさたった方を1 |  |
| セキュリティの回答 *      | 会社員                  | カするよう求められるた<br>め、覚えやすいコードを選                 |  |
|                  | 今すぐ登録                | 択してくたさい。たとえば、<br>このコードの 1 番目と 5             |  |
|                  |                      | 番目の文字を入力するよ                                 |  |
|                  |                      | う求められることがありま<br>す。                          |  |
|                  |                      |                                             |  |

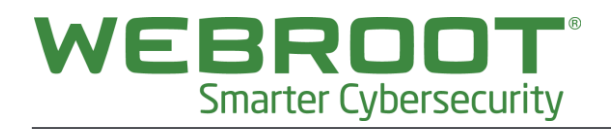

4. 「今すぐ登録」ボタンをクリックします。

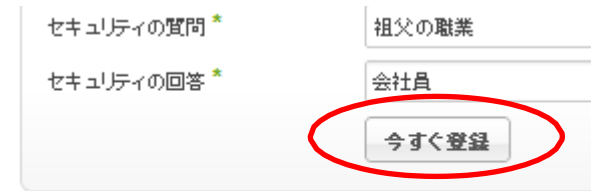

5. 登録した電子メールアドレスにアカウントの有効化メールが届きます。続いて、「ウェブルート アカウントの有効 化 |を行います。

| Secure Anywhere.                                               |  |
|----------------------------------------------------------------|--|
| <u>አ-አ</u>                                                     |  |
| ご登録ありがとうございます                                                  |  |
| キーコードをご登録いただきありがとうございます。コンソールを有効にするためのリンクを記載した確認の電子メールを送信しました。 |  |

# ウェブルートアカウントの有効化

1. 「ウェブルート アカウントの作成」で登録した電子メールアドレスに下記のようなメールが届きます。

表題: ウェブルート コンソールの確認(アクションが必要) 送信元:Webroot Console Confirmation noreply@webrootcloudav.com 本文:キーコードをご登録いただきありがとうございます。登録を完了し、ウェブ ルート コンソールをアクティブにするには、次の確認のリンクをクリックしてくだ さい: https://ja-my.webrootanywhere.com/regconfirm.asp?LEX=AAAA-DADA-4ZBE-9999-88881111ABCD&L=6&EM=dmyml00X@gmail.com&FL=Y&AP=N 今後ともご愛顧のほどよろしくお願い申し上げます。 ウェブルート株式会社

2. メールの文章内にある、リンクをクリックします。

https://ja-my.webrootanywhere.com/regconfirm.asp?LEX=AAAA-DADA-4ZBE-9999 \$8881111ABCD&L=6&EM=dmyml00X@gmail.com&FL=Y&AP=N

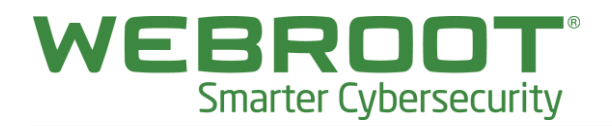

3. 下記のようなウェブページが開くので、「ウェブルート アカウントの作成」で登録したセキュリティコードの 指定され た文字を入力し、「今すぐ登録確認する」ボタンをクリックします。

| Secure Anywhere.                               |  |
|------------------------------------------------|--|
| *~ <u>A</u>                                    |  |
| セキュリティコードの 2 番目と 5 番目の文字を入力してください<br>今すぐ登録確認する |  |

4. 管理コンソールに名前を付けて「保存」をクリックします。

| このコンソールに名    | 前を付けてください        | X |
|--------------|------------------|---|
| このコンソールにはまだ名 | 前が付けられていません。     |   |
| 今後の特定に役立つよう、 | 名前を付けることをお勧めします。 |   |
| 名前           |                  |   |
|              | 保存 キャンセル         |   |

5. 下記のような画面に変わりますので、「エンドポイントプロテクションに進む」ボタンをクリックします。

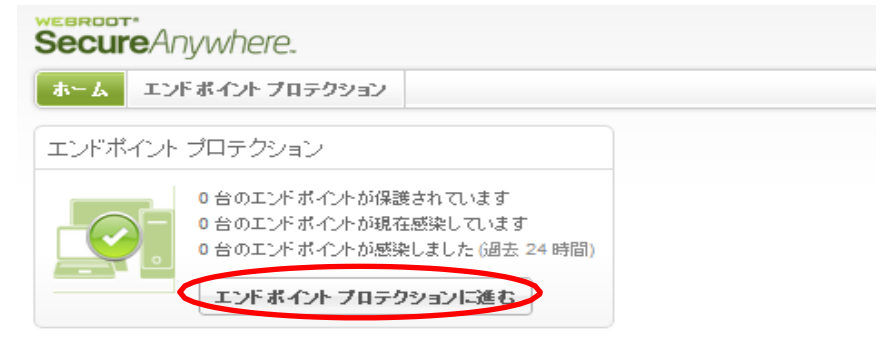

6. セットアップウィザード画面にて「推奨デフォルト設定」を選択し、「送信」ボタンをクリックしてください。

| ホーム エンドボイント プロテクション                                                                    |                                                                                                    |
|----------------------------------------------------------------------------------------|----------------------------------------------------------------------------------------------------|
| セットアップ ウィザード                                                                           |                                                                                                    |
|                                                                                        |                                                                                                    |
| インストール時にエンドポイントに適用さ<br>これらのポリシーは初期設定用にウェブル<br>す。インストール後に新しいポリシーを作                      | れるデフォルトのポリシーを選択してください。<br>ト セキュアエニウェア エンドポイントプロテクションに用意されていま<br>成して、管理対象のエンドポイントに適用することもできます。                      |
| インストール時にエンドボイントに適用さ<br>これらのポリシーは初期設定用にウェブル<br>す。インストール後に新しいポリシーを作<br>デフォルトの設定を選択してください | <b>れるデフォルトのポリシーを選択してください。</b><br>ート セキュアエニウェア エンドポイントプロテクションに用意されていま<br>成して、管理対象のエンドポイントに適用することもできます。<br>推奨デフォルト設定 |

以上で一旦管理コンソール設定は完了です。続いてポリシーの設定を行ったうえでクライアントのインストールに進みます。

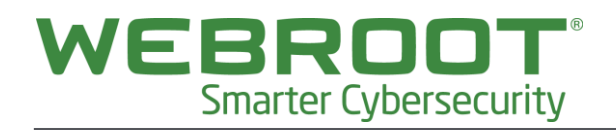

#### ポリシーの作成

- 1. クライアント PC の設定を一元管理するために、ポリシーを設定します。ここではデフォルトのポリシー設定を変 更し、新たなポリシーを作成します。
- 2. コンソール画面にて「ポリシー」タブをクリックしポリシー画面を表示させます。

| ホーム エンドポイント ブ  | コテクション                                |     | Unnamed Console エンドボイ | ントの検索 🔍 |
|----------------|---------------------------------------|-----|-----------------------|---------|
| 状態 ポリシー グループの  | 管理 レポート 警告 オーバーライド ログ リソース            |     |                       |         |
| ■ ポリシー         |                                       |     |                       | ?       |
| ●作成 ●削除 1→名前の変 | 痩   ┣コビー   團 CSV にエクスボート   □ デフォルトに設定 |     |                       |         |
| ポリシー名          | ポリシーの説明                               | 作成日 | 下書きの変更                |         |
| サイレント監査        | 検出のみを実行するセキュリティ監査                     |     |                       |         |
| 推奨サーバーデフォルト設定  | サーバーに推奨される設定の保護は有効です                  |     |                       |         |
| ◎ 推奨デフォルト設定    | 保護と対応を行う推奨される設定                       |     |                       |         |
| 管理対象外          | ユーザーが管理するすべての PC で、このポリシーを使用します       |     |                       |         |

3.「推奨デフォルト設定」を選択し、上部メニューの「コピー」をクリックします。

| ホーム エンドポイントプロ            | テクション                              |     | Unnamed Console エンドポイントの検索 |
|--------------------------|------------------------------------|-----|----------------------------|
| 状態  <b>ポリシー</b>   グループの* | 管理 レポート 警告 オーバーライド ログ リソース         |     |                            |
| ■ ポリシー                   |                                    |     |                            |
| ●作成 ●削除 □名前の変別           | 【●コピー   号 CSV にエクスポート   ○ デフォルトに設定 |     |                            |
| ポリシー名                    | ポリンーの説明                            | 作成日 | 下書きの変更                     |
| サイレント監査                  | 検出のみを実行するセキュリティ監査                  |     |                            |
| 推奨サーバーデフォルト設定            | サーバーに推奨される設定の保護は有効です               |     |                            |
| ▶ 推奨デフォルト設定              | 保護と対応を行う推奨される設定                    |     |                            |
|                          |                                    |     |                            |

表示された下記のダイアログに「ポリシー名」と「ポリシーの説明」を入力し、「ポリシーを作成」ボタンをクリックする
 と、新しいポリシーがコピーされ作成されます。

| リシーをコビー            |               | × |
|--------------------|---------------|---|
| コピーするポリシ<br>ー:     | 推奨デフォルト設定     | ۷ |
| ポリシー名:<br>ポリシーの説明: |               |   |
| C                  | ポリシーを作成しキャンセル |   |

5. コピーされたポリシーを選択してダブルクリックします。

| ホーム エンドポイント プロ       | テクション                                  |                  | Unnamed Console エンドボイントの検索 |
|----------------------|----------------------------------------|------------------|----------------------------|
| 状態 ポリシー グループの        | 管理 レポート 誉告 オーバーライド ログ リソース             |                  |                            |
| ■ ポリシー               |                                        |                  |                            |
| 😌 作成   😂 削除   🗔 名前の変 | 更   🗓 コピー   🕙 CSV にエクスボート   〇 デフォルトに設定 |                  |                            |
| ポリシー名                | ポリシーの説明                                | 作成日              | 下書きの変更                     |
| XX社のデフォルトポリシー        | XX社用のデフォルト設定                           | 2013/11/06 02:26 | いいえ                        |
| サイレント監査              | 検出のみを実行するセキュリティ監査                      |                  |                            |
| 推奨サーバーデフォルト設定        | サーバーに推奨される設定の保護は有効です                   |                  |                            |
| □ 推奨デフォルト設定          | 保護と対応を行う推奨される設定                        |                  |                            |
|                      | コーゼージ管理するオックの ロケカ この ガル・ボホールキオ         |                  |                            |

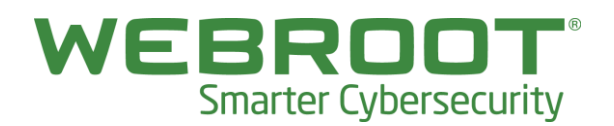

6. ポリシーの内容が表示されますので、必要な修正を加えます。修正は、一旦「下書き」として設定されます。

| XX社のデフォルトポリシー | -                                      |           |                  | ? • > |
|---------------|----------------------------------------|-----------|------------------|-------|
| セクション         | 設定                                     | ライブ       | 下書き              |       |
| 基本設定          | セキュアエニウェアへのショートカットをデスクトップ上に表示する        | オフ        | オフ               | v *   |
| スキャンのスケジュール   | システムトレイアイコンを表示する                       | オン        | オフ               |       |
| スキャン設定        | 起動時にスプラッシュ画面を表示する                      | オン        | オン               |       |
| 自己保護          | セキュアエニウェアをスタートメニューに表示する                | オン        |                  |       |
| ヒューリスティック     | [プログラムの追加と削除] バネルにセキュアエニウェアを表示する       | オン        |                  |       |
| リアルタイム シールド   | Windows アクション センターにセキュアエニウェアを表示する      | オン        |                  |       |
| 動作シールド        | セキュアエニウェアのキーコードを画面上に表示しない              | オン        |                  |       |
| コア システム シールド  | 更新を自動的にダウンロードして連用する                    | オン        |                  |       |
| Web 春威シールド    | 使用する CPU リソースを減らしてバックグラウンド機能を作動させる     | オフ        |                  | -     |
| Dシールド         | 詳細なロギングよりも低ディスク使用量を優先する (ログ情報量は少なくなります | オフ        |                  |       |
| ファイアウォール      | フル画面アプリケーションまたはゲームの検出時にリソース使用量を低減する    | オン        |                  |       |
| ユーザー インターフェ   | セキュアエニウェアの手動シャットダウンを許可する               | オフ        |                  |       |
| システム クリーナ     | 重要でない通知をバックグランドに表示する                   | オン        |                  |       |
|               | 警告メッセージを自動的にフェードアウトする                  | オン        |                  |       |
|               | 実行履歴の詳細を保存する                           | オン        |                  |       |
|               | ボーリング間隔                                | 毎日        |                  | -     |
| 下書きの変更をライブに昇  | 裕                                      | 変更を保存」変更を | 辺セット) <b>(キャ</b> | シセル ) |

※変更のおすすめは、下記の 3 点です。 基本設定>ウェブルートショートカットをデスクトップに表示する (オフ) → (オン) 基本設定>ポーリング間隔 (毎日)→ (6 時間) ユーザーインターフェース> GUI (オフ) → (オン)

7.「下書き」に対する変更を保存します。「変更を保存」ボタンをクリックします。

| 'ウトする | オン   |          |                |  |
|-------|------|----------|----------------|--|
|       | オン   |          |                |  |
|       | 毎日   | 6 時間     |                |  |
|       |      |          |                |  |
|       |      |          |                |  |
|       |      |          |                |  |
|       |      |          |                |  |
|       |      |          |                |  |
|       |      |          |                |  |
|       |      |          |                |  |
|       |      |          |                |  |
|       |      |          | -              |  |
|       |      |          | as parameters  |  |
|       | 変更を傷 | 将 変更をりセッ | <u>キーキャンセル</u> |  |
|       |      |          |                |  |

8. 変更された内容を実際のポリシーに反映させるために「ライブ」にします。「下書きの変更をライブに昇格」 ボタ ンをクリックします。 完了すると、 ダイアログが表示されます。 OK をクリックしてダイアログを閉じてください。 以上で ポリシー を作成し、 変更することができました。

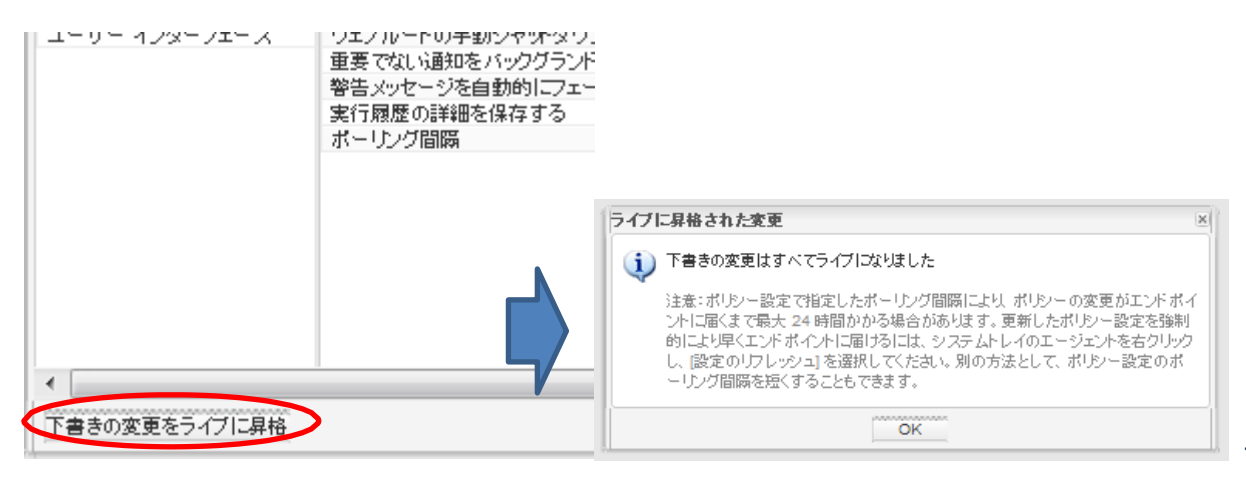

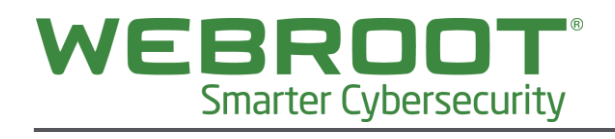

### ポリシーの適用

- 1. 「ポリシーの作成」で作成したポリシーを、デフォルトのポリシーとして登録し、今後インストールされるクライアント 全てに適用します。
- 2. 「ポリシー」タブをクリックして、ポリシーを表示させます。

| ホーム エンボネイント プロテクション       |                                       |     | Unnamed Console エンドポイントの検索 |   |  |
|---------------------------|---------------------------------------|-----|----------------------------|---|--|
| 状態   <b>ポリシー</b>   グループの管 | 管理 レボート 警告 オーバーライド ログ リソース            |     |                            |   |  |
| ■ ポリシー                    |                                       |     |                            | ? |  |
| ◎作成 ◎削除 即名前の変更            | ●   □コピー   ● CSV にエクスポート   ○ デフォルトに設定 |     |                            |   |  |
| ポリシー名                     | ポリシーの説明                               | 作成日 | 下書きの変更                     |   |  |
| サイレント監査                   | 検出のみを実行するセキュリティ監査                     |     |                            |   |  |
| 推奨サーバーデフォルト設定             | サーバーに推奨される設定の保護は有効です                  |     |                            |   |  |
| ▶ 推奨デフォルト設定               | 保護と対応を行う推奨される設定                       |     |                            |   |  |
| 管理対象外                     | ユーザーが管理するすべての PC で、このポリシーを使用します       |     |                            |   |  |

3. デフォルトに適用したいポリシーを選択します。

| ホーム エンドポイントプロ        | テクション                                  |                  | Unnamed Console エンドボイントの検索 |
|----------------------|----------------------------------------|------------------|----------------------------|
| 状態 <b>ポリシー</b> グループの | 音理 レポート 警告 オーバーライド ログ リソース             |                  |                            |
| ■ ポリシー               |                                        |                  |                            |
| ●作成 ●削除 □名前の変        | 見   🎦 コピー   🗐 CSV にエクスポート   □ デフォルトに設定 |                  |                            |
| <b>ポリシーク</b>         | ポリシーの説明                                | 作成日              | 下書きの変更                     |
| XX社のデフォルトポリシー        | XX社用のデフォルト設定                           | 2013/11/06 02:26 | いいえ                        |
| サイレント監査              | 検出のみを実行するセキュリティ監査                      |                  |                            |
| 推奨サーバーデフォルト設定        | サーバーに推奨される設定の保護は有効です                   |                  |                            |
| ○ 推奨デフォルト設定          | 保護と対応を行う推奨される設定                        |                  |                            |
| 管理讨会外                | ユーザーが管理するすべての PC で、このボルシーを使用します        |                  |                            |

4. 上部のメニューにある「デフォルトに設定」ボタンをクリックします。デフォルトのポリシーに指定する旨のダイアログ

| が表示された                                            | こら[はい]を                | クリックします。                                |                                           |                 |            |         |
|---------------------------------------------------|------------------------|-----------------------------------------|-------------------------------------------|-----------------|------------|---------|
| ホーム エンドポイント プロラ                                   | - クション                 |                                         |                                           | Unnamed Console | エンドボイントの検索 |         |
| 状態 <b>ポリシー</b> グループの智                             | 理 レポート 警告              | オーバーライド ログ リソース                         |                                           |                 |            |         |
| ■ ポリシー                                            |                        |                                         |                                           |                 |            | (?)     |
| 🖰 作成   🖨 削除   🎞 名前の変更                             | (   🛅 🗠 -   🖳 CSV IC I | シスポート 「デフォルトに設定」                        |                                           |                 |            |         |
| ポリシー名                                             | ポリシーの説明                |                                         | 作成日                                       | 下書きの変更          |            |         |
| XX社のデフォルトポリシー                                     | XX社用のデフォルト設定           |                                         | 2013/11/06 02:26                          | いいえ             |            |         |
| サイレント監査                                           | 検出のみを実行するセキ            | ュリティ監査                                  |                                           |                 |            |         |
| 推奨サーバーデフォルト設定                                     | サーバーに推奨される設            | 定の保護は有効です                               |                                           |                 |            |         |
| 一 推奨デフォルト設定                                       | 保護と対応を行う推奨され           |                                         |                                           |                 |            |         |
| 状態 ポリシー                                           | グループの管理                | レポート 警告 オーノ                             | 1ーライド ログ 資料                               |                 |            |         |
| ■ ポリシー                                            |                        |                                         |                                           |                 |            |         |
| ◎作成  ●削除  □ 名前                                    | 前の変更 🗅 コピー             | 🗟 CSV   エエクスポート   ○ デフォ)                | いは設定                                      |                 | 削除した       | ポリシーを表示 |
| ポリシー名                                             |                        | ポリシーの説明                                 | 作成日                                       | 下書きの変           | E更         |         |
| > XX社のデフォルトボ                                      | リシー                    | XX社用デフォルトの設定                            | 2012/08/15 06:30                          | いいえ             |            |         |
| <ul> <li>サイレント監査</li> <li>■ 推奨されるデフォルト</li> </ul> | 設定 デフォ                 | オルトのポリシーを設定                             | . <u>E2</u>                               | ×               |            |         |
| 管理対象外                                             | 2                      | 設定 "XX社のデフォルトポリシー<br>使用するデフォルトのポリシー / i | ■をインストール中にすべてのエンドボイ(<br>設定に指定しますか?<br>いいえ | **              |            |         |

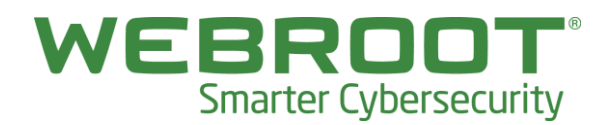

5. 以降、すべてのインストールするクライアントに選択したポリシーがデフォルトで適用されます。

| ホーム エンドポイント プロ・                   | テクション                               |                  | Unnamed Console エンドポイントの検索 | ٩ |
|-----------------------------------|-------------------------------------|------------------|----------------------------|---|
| 状態 <b>ポリシー</b> グループの1             | 管理 レポート 警告 オーバーライド ログ リソース          |                  |                            |   |
| ■ ポリシー                            |                                     |                  |                            | ? |
| ●作成 ●削除  □名前の変列                   | ■ □ビー    ■ CSV にエクスポート   □ デフォルトに設定 |                  |                            |   |
| ポリシー名                             | ポリシーの説明                             | 作成日              | 下書きの変更                     |   |
| <ul> <li>XX社のデフォルトボリシー</li> </ul> | XX社用のデフォルト設定                        | 2013/11/06 02:26 | いいえ                        |   |
| サイレント監査                           | 検出のみを実行するセキュリティ監査                   |                  |                            |   |
| 推奨サーバーデフォルト設定                     | サーバーに推奨される設定の保護は有効です                |                  |                            |   |
| 推奨デフォルト設定                         | 保護と対応を行う推奨される設定                     |                  |                            |   |
| 管理対象外                             | ユーザーが管理するすべての PC で、このポリシーを使用します     |                  |                            |   |

ポリシーは、複数設定することが可能で、クライアントごとや作成したグループごとに適用することが可能です。詳細については、オンラインヘルプをご参照ください。

### クライアントのインストール

1. コンソールの画面よりインストール用のファイルを入手します。「リソース」タブよりダウンロード可能です。

| [Windows&Mac]                                                                         |                            |
|---------------------------------------------------------------------------------------|----------------------------|
| ホーム エンデポインナ プロテクション                                                                   | Unnamed Console エンドボイントの検索 |
| 林磐   ポリシー   グループの管理   レボート   警告   オーバーライド   ログ   リソース )                               |                            |
| ↓ער_ג                                                                                 |                            |
| 第房置属オブション                                                                             |                            |
| コンソールにエンドボイントを登録するための最も迅速かつ簡単な方法は、キーコードが自動で適用されるウェブルートセキュアエニウェアのコピーをダウンロードして実行することです。 |                            |
| その後、このファイルをユーザーが実行するだけで、エンドボイントのコンソールに自動的にレボートが表示されます。                                |                            |
| ご使用になれるキーコード / ダウンロード:                                                                |                            |
| SA9DJTESD473366A367B 📲 Windows 用ダウンロード 💽 Windows 用電子メールテンプレート                         |                            |
| Mac ユーザーはこちらからウェブルート セキュアエニウェア ソフトウェアをダウンロードできま 🕴 📓 Mac 用ダウンロード                       |                            |
| 高度な配備オブション:(Windowsのみ)                                                                |                            |
| コマンドラインからバックグラウンドでインストーラーを実行                                                          |                            |
| 1. エンドボイントで、ウェブルート セキュアエニウェアのインストーラーをダウンロードします。ダウンロードするにはこちらをグリックしてください。              |                            |
| 2. 配備のヘルプに記載されたコマンドを使用して、コマンドラインからインストーラーを実行します。表示するにはこちらをクリックしてくたさい。                 |                            |
| MSIを使用してインストール                                                                        |                            |
| 1. ウェブルート セキュアエニウェア MSI-インストーラーをダウンロードします。 ダウンロードするにはこちらをグリックしてください。                  |                            |
| 2. 配備のヘルプに記載されたコマンドを使用して、コマンドラインからインストーラーを実行します。表示するにはこちらをクリックしてください。                 |                            |

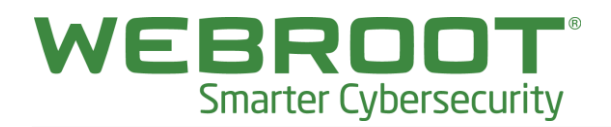

 Windows 版をダウンロードすると、このままインストール可能な「ウェブルート アカウントの作成」で入力したキ ーコードと同じ形式の名前のインストールファイルがダウンロードされます。

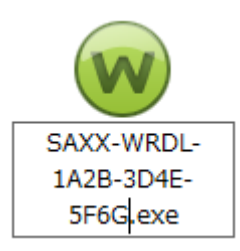

3. インストール対象の PC で上記ファイルを実行します。

途中 UAC(ユーザーアカウント制御)が表示されますが、これは「続行」をクリックしてください。

|                     | ユーザー アカウント制御                                     |
|---------------------|--------------------------------------------------|
|                     | プログラムを続行するにはあなたの許可が必要です                          |
|                     | あなたが開始したプログラムである場合は、続行してください。                    |
| (W)                 | Webroot SecureAnywhere<br>Webroot Inc.           |
| SAXX-WRDL-1A2       | ● 詳細(D)<br>続行(C) キャンセル                           |
| B-3D4E-5F6G.ex<br>e | ユーザー アカウント制御は、あなたの許可なくコンピュータに変更が適用<br>されるのを防ぎます。 |

インストールが完了すると、システムトレイにウェブルートのアイコンが表示されます。

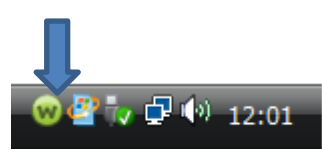

クライアントのインストールは完了です。上記の操作を管理の対象となる PC に対して行ってください。クライアントに対して複数台同時にインストールすることも可能です。詳細は、下記の URL よりオンラインヘルプをご覧ください。

オンラインヘルプ:

http://ja-my.webrootanywhere.com/sdlive/content/751/Preparing-for-setup